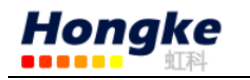

Nettest II 单主站功能测试指南

广州虹科电子 <u>support@hkaco.com</u>

NettestII 作为 Profibus 网络正常运行和日常维护不可或缺的诊断分析 仪,现已与 PBDiagnostic Plug 强强组合。而且 NettestII 套件包含了所有可 用的授权功能(包括基础功能,在线功能,主站功能)并无需额外的费用。

其优势功能之一: DP 单主站功能,,目前来说,是比较少客户在网络诊断运维中比较少用到的一个功能。NettestII 可以作为临时的 Profibus 主站并对从站进行配置等。在没有 PLC 主站工作的情况下,NetTEST II 的单主站功能能够使得整个 profibus 网络运作起来。换句话说,其可以对连接的 DP 从站的 I/O 数据进行轻松观察和修改,由此实现对连接的传感器或者其他从站的有效测试。

Profibus 诊断的数据会显示在系统、模块、通道的各个独立的位置上, 且符合相应的标准。DP 从站的配置可以通过 NetTEST II 直接实现,或者由 PC 通过 COMSOFT PROFIBUS 配置器实现,这是一个标准的传送。

需要注意的是: 在这种模式下: Nettest II 是不能与其他主站共享这个 总线的,并且一次也只能处理一个从站!

## step 1、 不能与其他主站共享总线

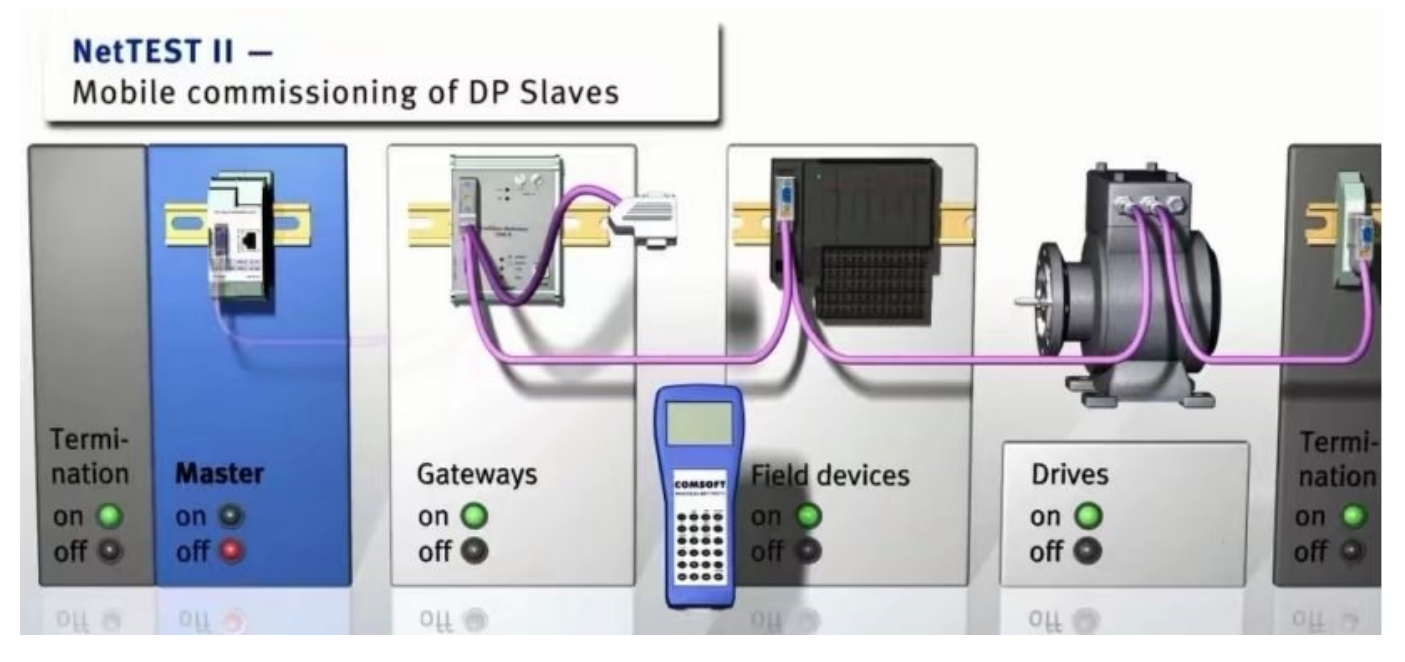

## Step2 、

在使用该功能之前, Nettest II 需要一个有效的主从站配置。 该配置可以通过光盘中带有的 COMSOFT PROFIBUS CONFIGURATOR 配置器进行组态配置,然后通过 Hypertrm 超级终端进行下载至 Nettest II 。 具体操作如下:

2.1 点击"item " → "NETTest master" 新建一个 Nettest II 主

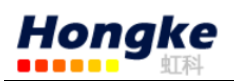

站,并设置主站的站地址,波特率等。

|                |      | Comsoft Profibus Co                           | onfigurator – 🗆 💌 |
|----------------|------|-----------------------------------------------|-------------------|
| File View/Edit | Item | Help                                          |                   |
|                |      | New DFPROFI master<br>New DFPROFI slave       | ?                 |
| Ĩ              | 1    | New DFPROFI II master<br>New DFPROFI II slave |                   |
|                |      | New FNL master<br>New FNL slave               |                   |
|                |      | NETTest master                                |                   |
|                |      | New DF32-L1 master<br>New DF32-L1 slave       |                   |
|                |      |                                               |                   |

| PE<br>Cont                      | Comsoft Profibus Configurator – 🗆 🗙 |
|---------------------------------|-------------------------------------|
| File View/Edit Edit Master Help | Def ?                               |
|                                 | NETTest - Master                    |

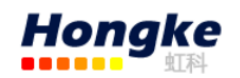

| 📇 Comsoft Profibus Configurator – 🗖 🔜                   |              |                |  |
|---------------------------------------------------------|--------------|----------------|--|
| <u>F</u> ile <u>V</u> iew/Edit Edit Master <u>H</u> elp |              |                |  |
| 🖹 🛩 🖬 🖬 🔊                                               | Def 🔤 👫      | 2              |  |
| <b>6</b> °                                              | Value :      | Property :     |  |
|                                                         | O Name       | NETTest Master |  |
|                                                         | O Busaddress | 001            |  |
|                                                         | O Baudrate   | 1.5 MBit/s     |  |
|                                                         | O TSlot      | 300            |  |
|                                                         |              |                |  |
|                                                         |              |                |  |
|                                                         |              |                |  |
|                                                         |              |                |  |
|                                                         |              |                |  |
|                                                         |              |                |  |
|                                                         |              |                |  |
|                                                         |              |                |  |
|                                                         |              |                |  |
|                                                         |              |                |  |
|                                                         |              |                |  |
|                                                         | <            | >              |  |
|                                                         |              |                |  |

2.2 在导航栏中的 NETTest Master 中右键添加一个新的从站,添加从站 GSD 文件,并设置从站的站地址,从站模块等。

| 1911<br>Case                                                            | - 🗆 🗙                                                    |                                                   |   |
|-------------------------------------------------------------------------|----------------------------------------------------------|---------------------------------------------------|---|
| File View/Edit Edit Master                                              | Help                                                     |                                                   |   |
|                                                                         | Def 📴                                                    | r 👫 🏥 🔒 ?                                         |   |
| <b>6</b> *                                                              | Value :                                                  | Property :                                        |   |
| Change Type<br>Change<br>Delete<br>Paste slave<br>New slave<br>Download | Ctrl + T + addr<br>Ctrl + E drat<br>Ctrl + D<br>Ctrl + V | NETTest Master<br>ress 001<br>e 1.5 MBit/s<br>300 |   |
|                                                                         | <                                                        |                                                   | × |

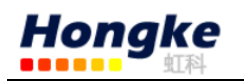

| en<br>car     | 打                 | <del>Л</del>    | ×     |
|---------------|-------------------|-----------------|-------|
| 查找范围(I):      | 🍌 gsd             | - 🔁 🖆           |       |
| 名称            | *                 | 修改日期            | 类型    |
| DFPROFI.      | GSD               | 2000/12/8 18:48 | GSD 文 |
| Zps9510.g     | gsd               | 2002/2/6 16:24  | GSD 文 |
| <<br>文/#女(AD- | Vac0510 and       |                 | ,     |
| 又1+音(N):      | Lybeap 10.ged     | 3               | 7卅(0) |
| 文件类型(T):      | GSD Files (*.GS*) | •               | 取消    |
|               | □ 以只读方式打开(R)      |                 |       |

| PE<br>Cont                      | Comsoft Profibus Configurator – 🗖 🗙                                      |  |  |
|---------------------------------|--------------------------------------------------------------------------|--|--|
| File View/Edit Edit Master Help |                                                                          |  |  |
|                                 |                                                                          |  |  |
| <b>6</b> *                      | Value : Property :                                                       |  |  |
| 🗄 🔚 1 : NETTest Master          | Name NETTest Master                                                      |  |  |
|                                 | O Busaddress 001                                                         |  |  |
|                                 | O Baudrate 1.5 MBit/s                                                    |  |  |
|                                 | O ISlot 300                                                              |  |  |
|                                 | Configure Slave / GSD - Selection ?                                      |  |  |
|                                 | Slave-Name Profibus-Ad                                                   |  |  |
|                                 |                                                                          |  |  |
|                                 | GSD-Filename:                                                            |  |  |
|                                 | Xps9510. gsd 004 (++++ V Prm User DP_V1                                  |  |  |
|                                 | GSD - Description :                                                      |  |  |
|                                 | Sync Mode_supp = 0 A Read GSD                                            |  |  |
|                                 | Min_Slave_Intervall = 0<br>Max_Diag_Data_Len = 0xOF                      |  |  |
|                                 | Module Data:                                                             |  |  |
|                                 | "4 byte-inp. /8 byte-outp." V Input: 004 Output: 008                     |  |  |
|                                 | Selected Module(s) List :                                                |  |  |
|                                 | Delete all Velete sel Ifg Prm User Dat - Add to Li g Default Prm User Da |  |  |
|                                 | 001 : 4 byte-inp. /8 byte-outp. 4 byte-inp. /4 byte-outp.                |  |  |
|                                 | 4 byte-inp. /8 byte-outp.                                                |  |  |
|                                 | 4 byte inp./16 byte outp.                                                |  |  |
|                                 | 4 byte-inp. /64 byte-outp.                                               |  |  |
|                                 |                                                                          |  |  |

电话:020-38743030,38743032 传真:020-38743233 www.hkaco.com

support@hkaco.com 广州市黄埔区科学城科学大道 99 号科汇金谷三街二号 701 室

4

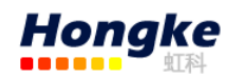

| Comsoft Profibus Configurator          |                                                                      |                                           | ×     |
|----------------------------------------|----------------------------------------------------------------------|-------------------------------------------|-------|
| File View/Edit Edit Master Help        |                                                                      |                                           |       |
|                                        | Def 🖄 🖬 🛤                                                            | · ?                                       |       |
| I : NETTest Master<br>IIII 002 : XPS-E | Value :<br>O Name<br>O Busaddress<br>O MaxSendLength<br>(002 : XPS-E | Property :<br>NETTest Master<br>001<br>01 |       |
|                                        | <                                                                    |                                           | ><br> |

2.3 配置好从站之后可以在右边的列表中看到,然后把配置文件保存为 CFG 文件。

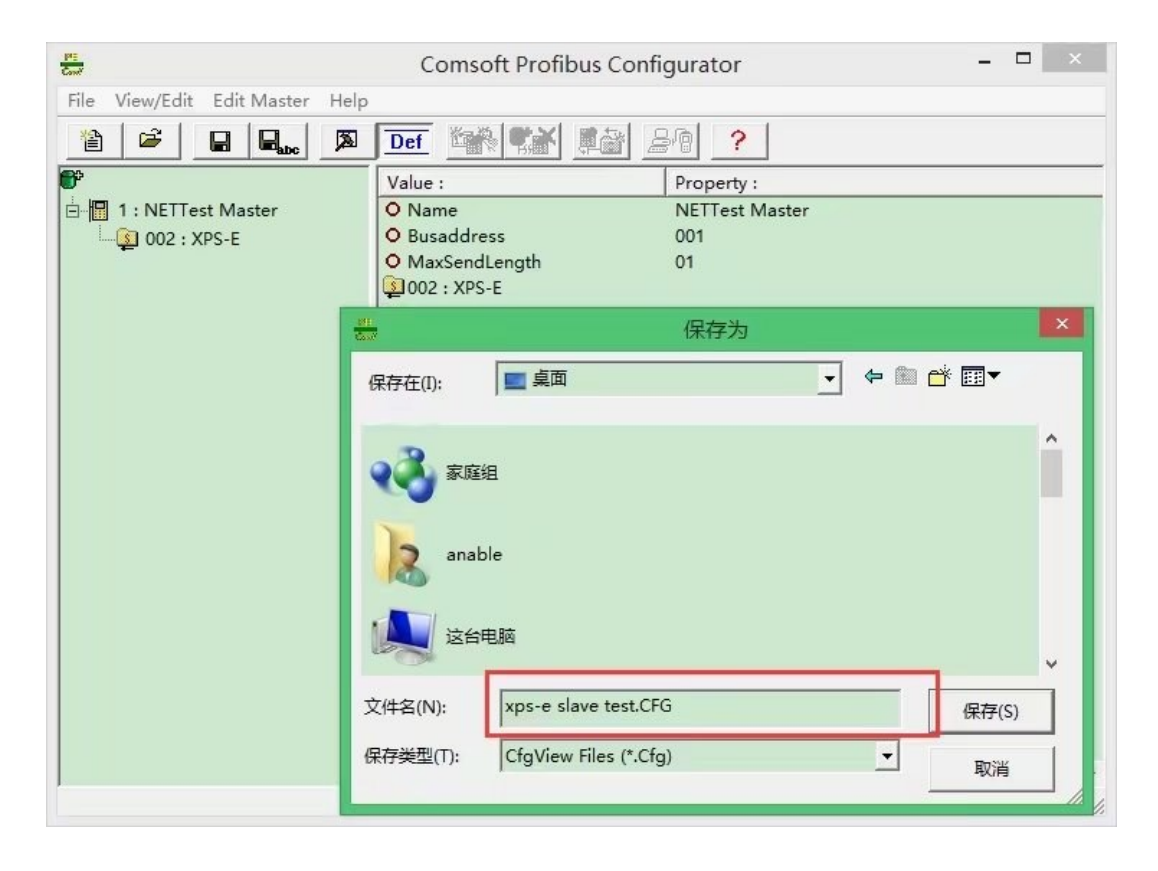

电话:020-38743030,38743032 传真:020-38743233 www.hkaco.com

5

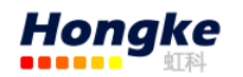

2.4 点击"发送" → "浏览"选择生成的 CFG 文件,协议选择 Kermit (文本传输协议)

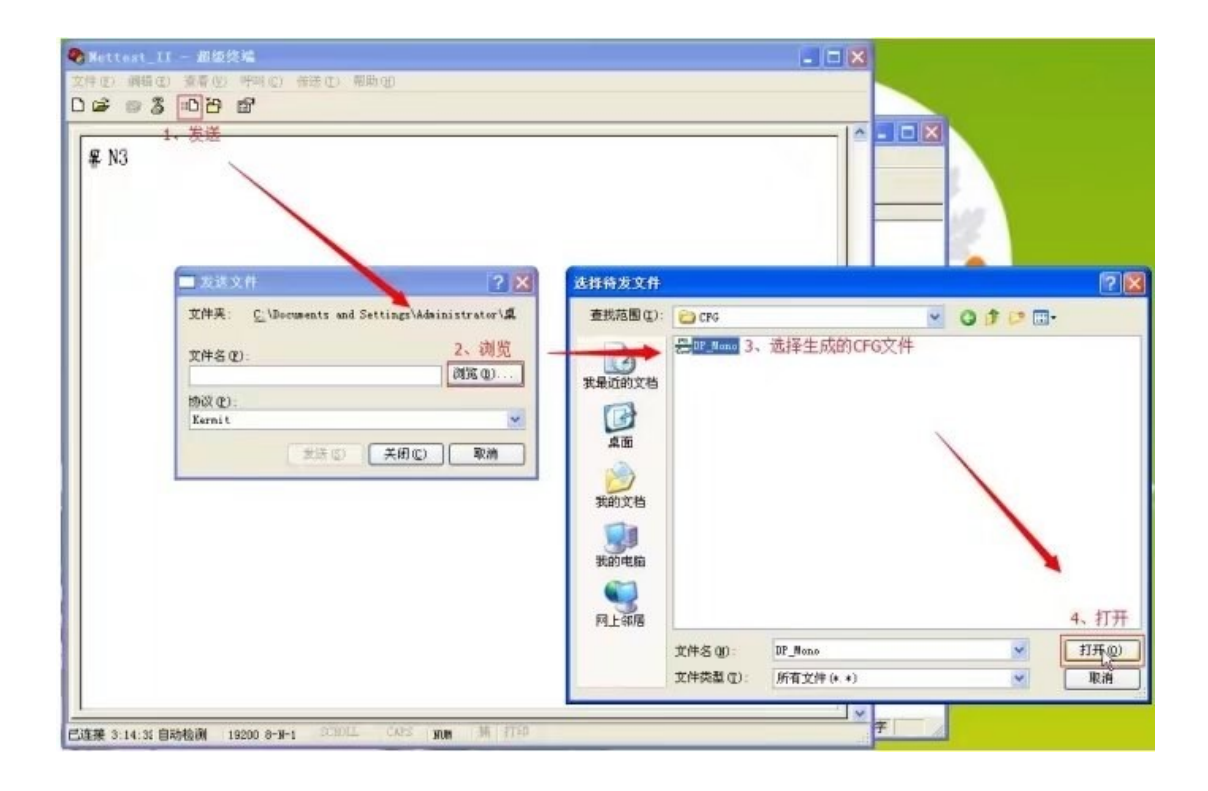

2.4 点击"发送"之后选择 Nettest II 中"Line test" → "Profibus master mode" → "Extended master" → "Config. with download"。

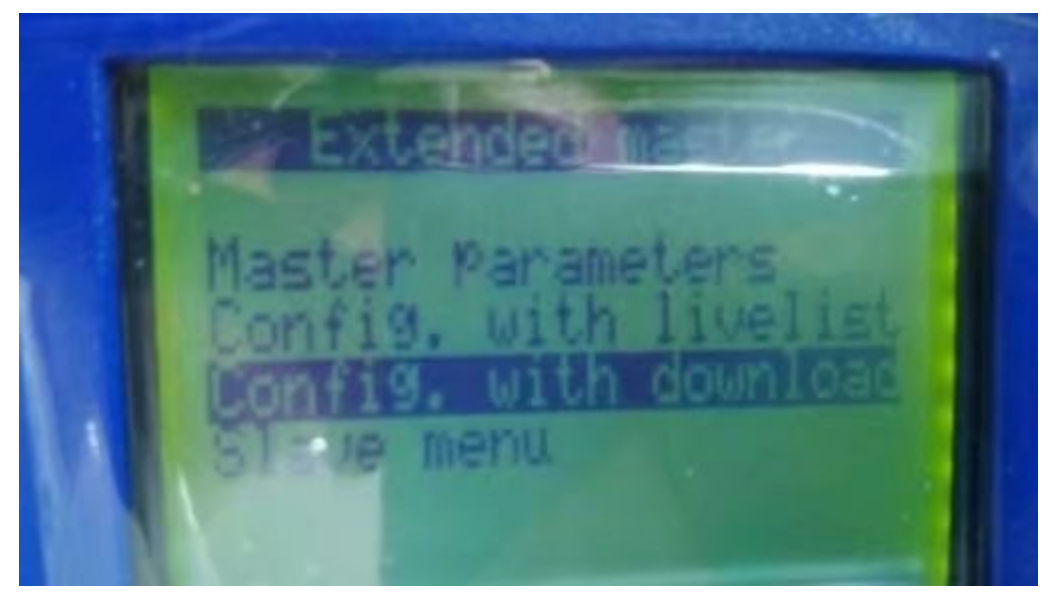

step 3: 选择"Slave line-up",选择需要测试的从站,按回车开始测试。

从站的实际通讯状态在显示屏上的最后一行显示, 其可能的信息如下: • "no response" : 所选的从站无响应(比 如, PROFIBUS 地址错误或者从站没有连接上)•

"in operation" : 从站正常工作,正在进行输入数据和输出数据的传输。

"in operation!":从站正常工作,并且报告外部诊断数据。

通过选择菜单"Read Diagnostic Data",该诊断数据可以从从站读取出来,并且显示屏中的'!'会被重启。

Other messages:从站已连接到总线上,但是编程数据和配置数据不正确,而且从站没有被设置为"in operation" 状态.如果从站在"in operation"状态,那么输出数据就能被更改并且输入数据能够被显示。如下图所示。

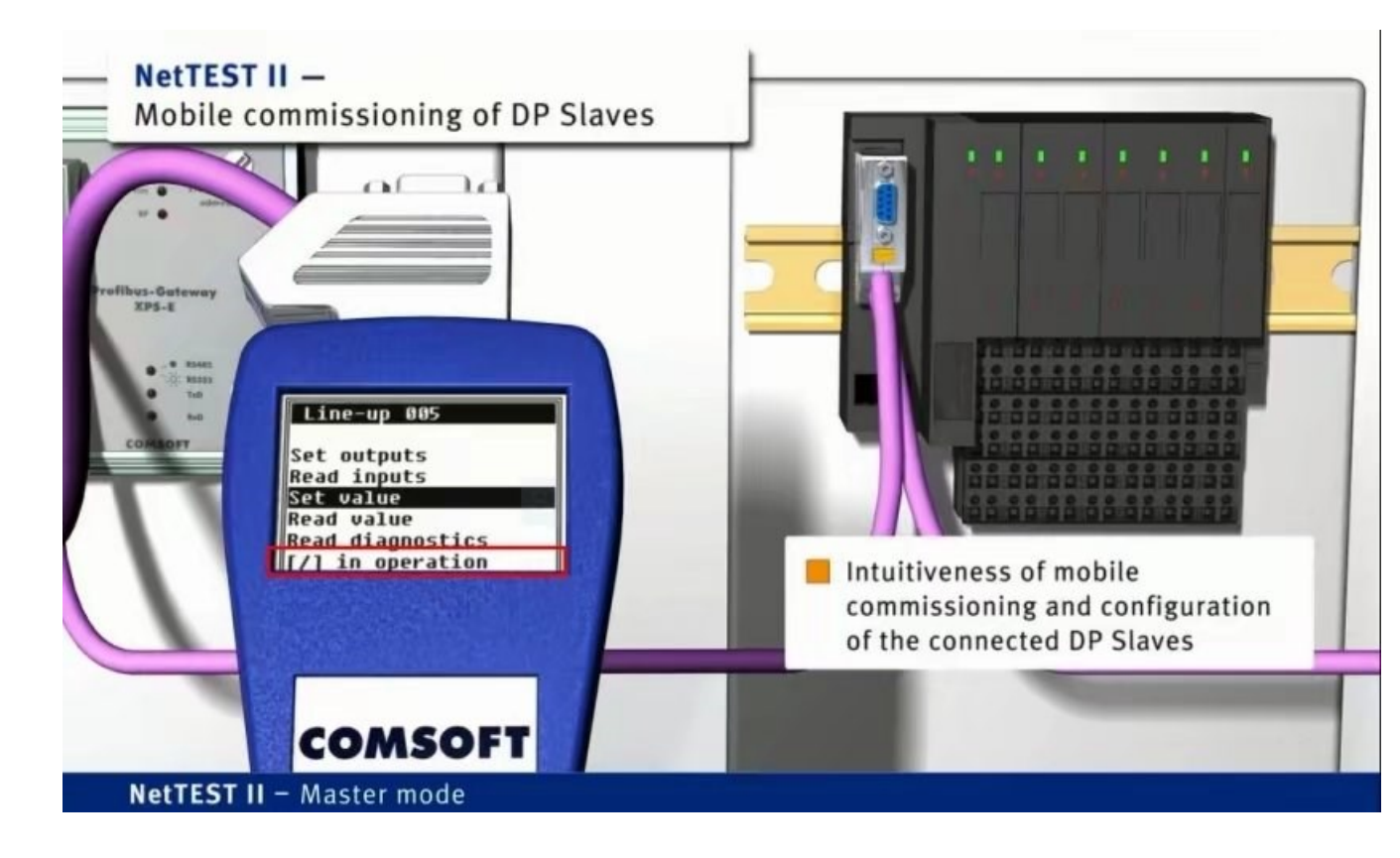

在 line-up 操作界面中:提供的功能,既可以根据需求,进行编辑 输入输出,以及数据交换的数据。来进行测试了,要求测试人员掌握一定的 profibus DP 报文格式以及熟悉被测试产品的参数代码。 NetTEST II:还提供如下功能:

- 1、SET\_PRM\_REQ
- 2、 CHK\_CFG\_REQ
- 3、SLAVE\_DIAG\_REQ
- 4、DATA\_EXCHG\_REQ
- 5、GET\_CFG\_REQ
- 6、SET\_SLAVE\_ADDRESS\_REQ
- 7、 GLOBAL\_CONTROL\_REQ
- 8、 RD\_OUTP\_REQ

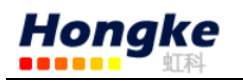

9、 RD\_INP\_REQ

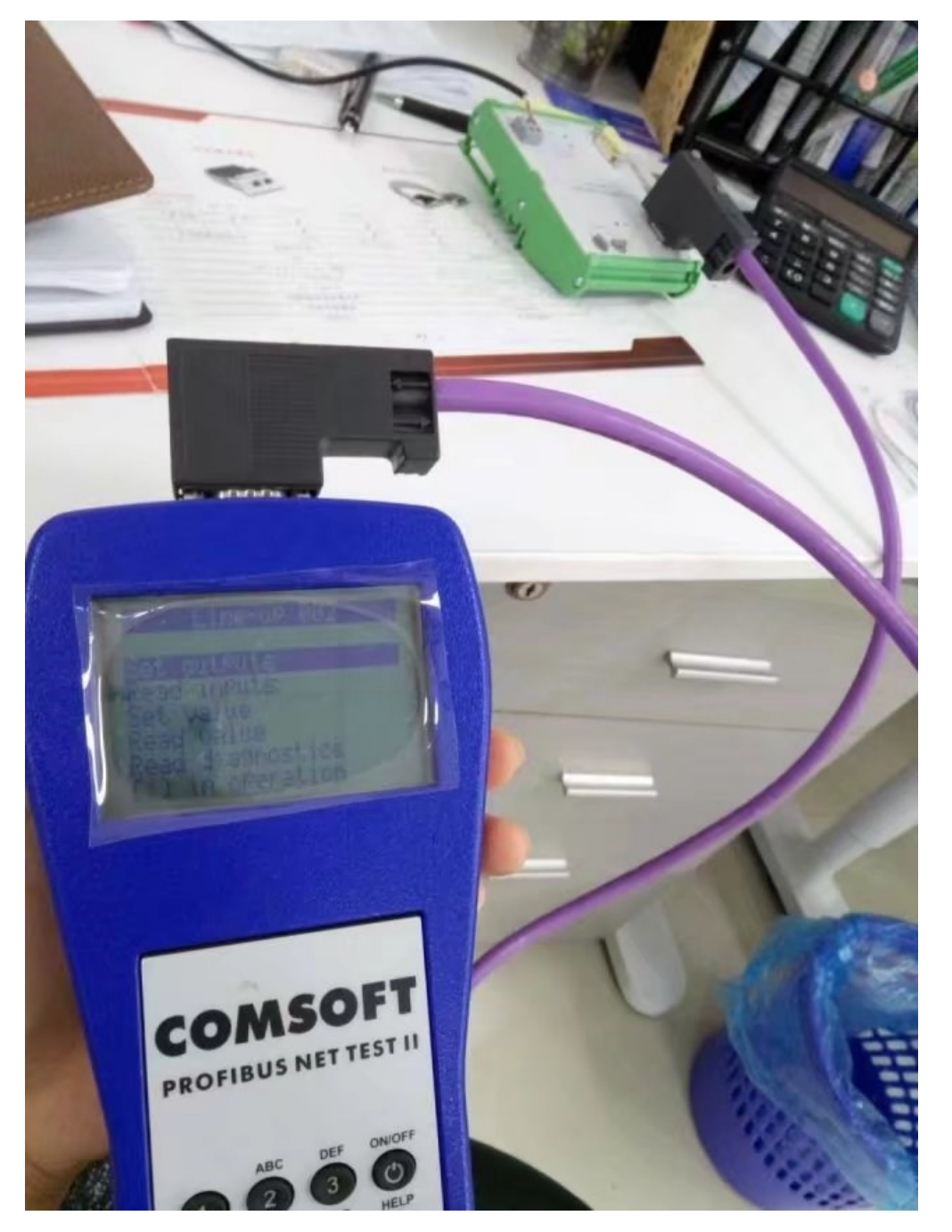